# 110項士在職專班線上面試 面試系統:Z00M操作步驟

# 手機版

## 第一步:下載"ZOOM"

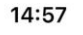

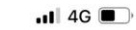

開發 

Zoc

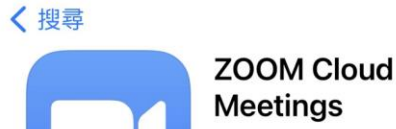

|          | Zoom | 5-  |     |  |
|----------|------|-----|-----|--|
|          | 打開   |     | Û   |  |
| 1.5 萬份評分 | 年龄   | 排行榜 | , 1 |  |
| 4.7      | 4+   | #2  |     |  |
| ****     | 蒇    | 商業  | 1   |  |
| 新功能      |      | 版本  | 記錄  |  |

新功能 版本 5.6.4 3週前 - Bug fixes

#### 預覽

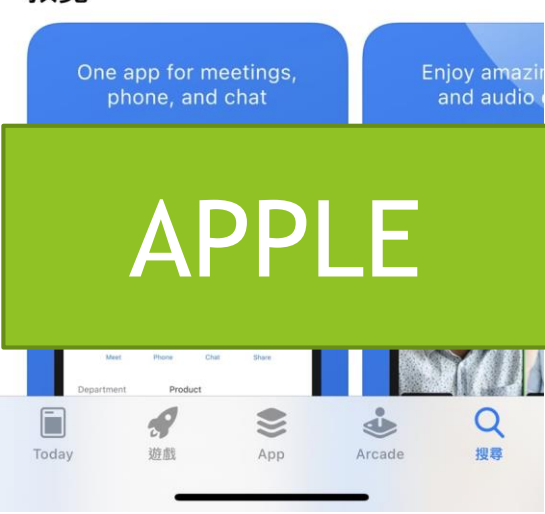

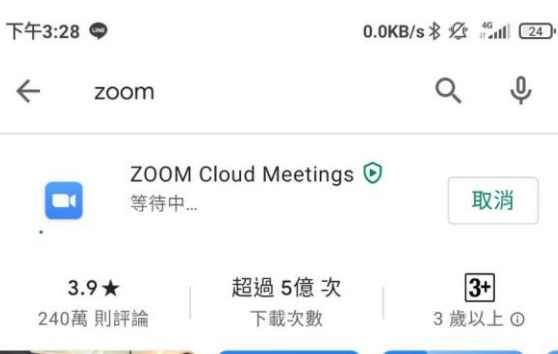

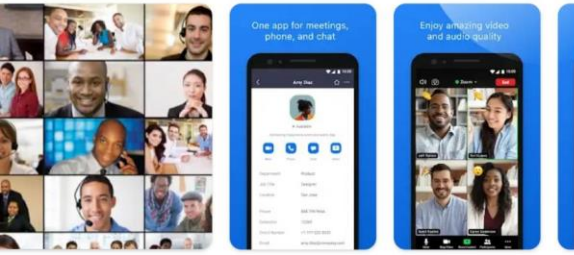

Zoom是一款集高清視訊與熒幕共享為一體,且支持多達100人 的免費在線視訊會議軟體。

#### 廣告 與搜尋內容相關

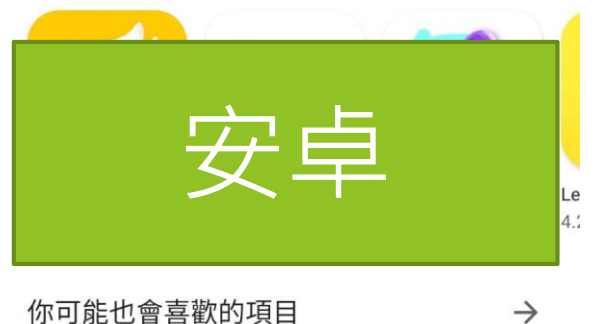

你可能也會喜歡的項目

4

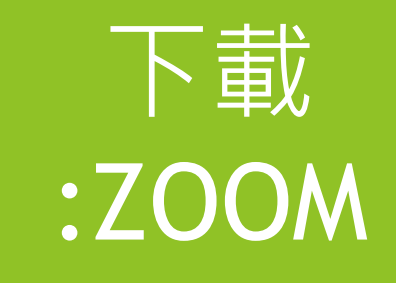

16:01 🔊

තු

## 第二步:加入會議

**召開會議** 

•

隨處召開或加入視訊會議

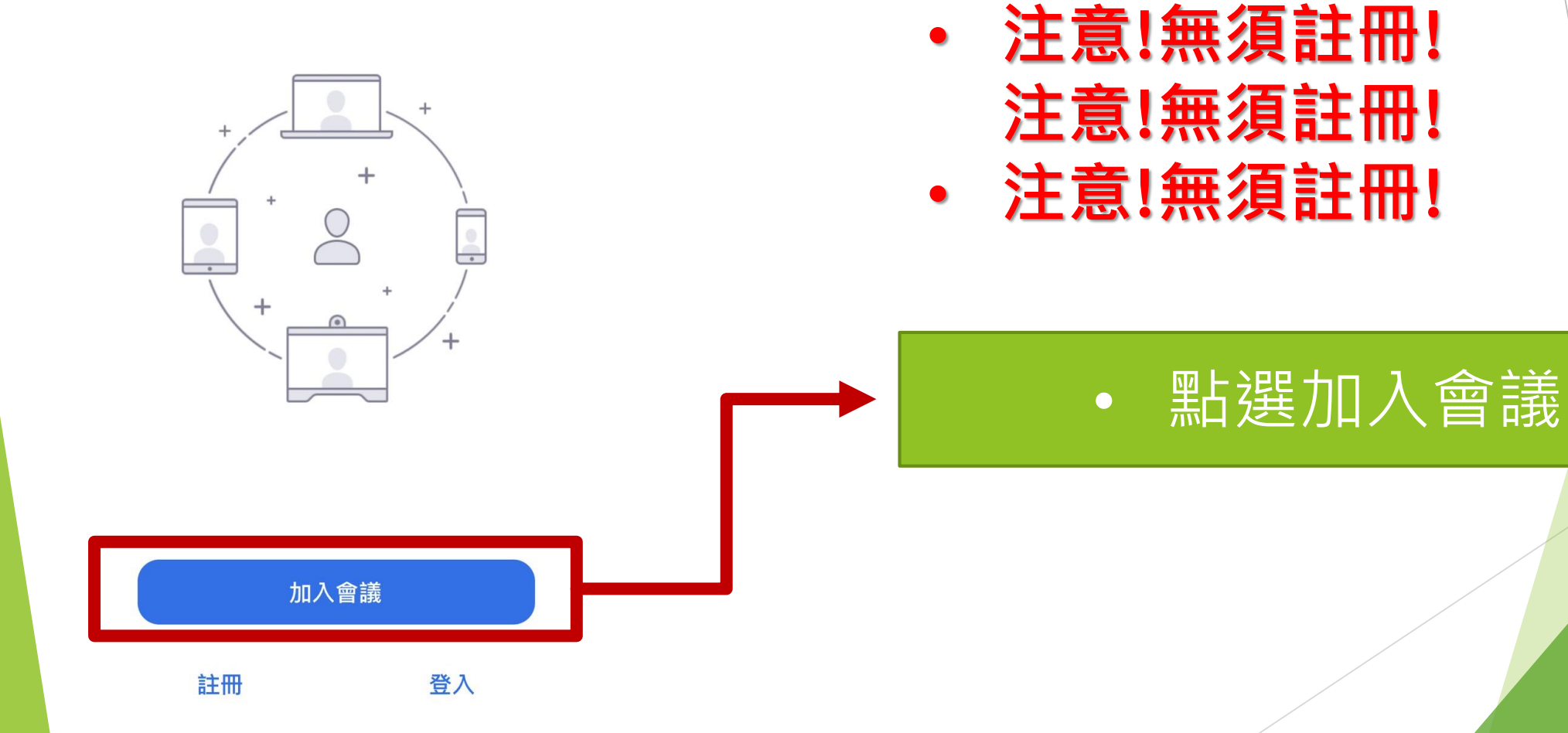

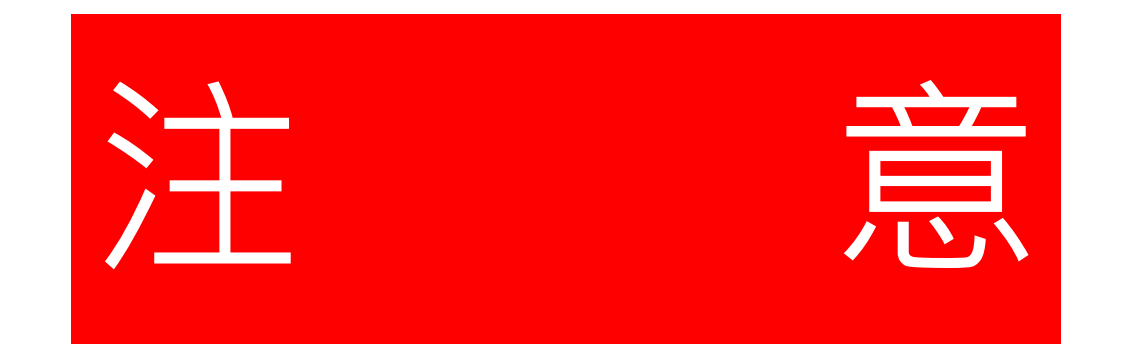

## 注意!下列為<u>測試版本ID</u>

## 請於面試前30分鐘與我們進行線上測試!

並於測試期間,準備好您的身分證核對資料

# 第三步: 輸入ID及全名 注意!此為測試版本ID,請於面試前30分 鐘與我們進行線上測試!

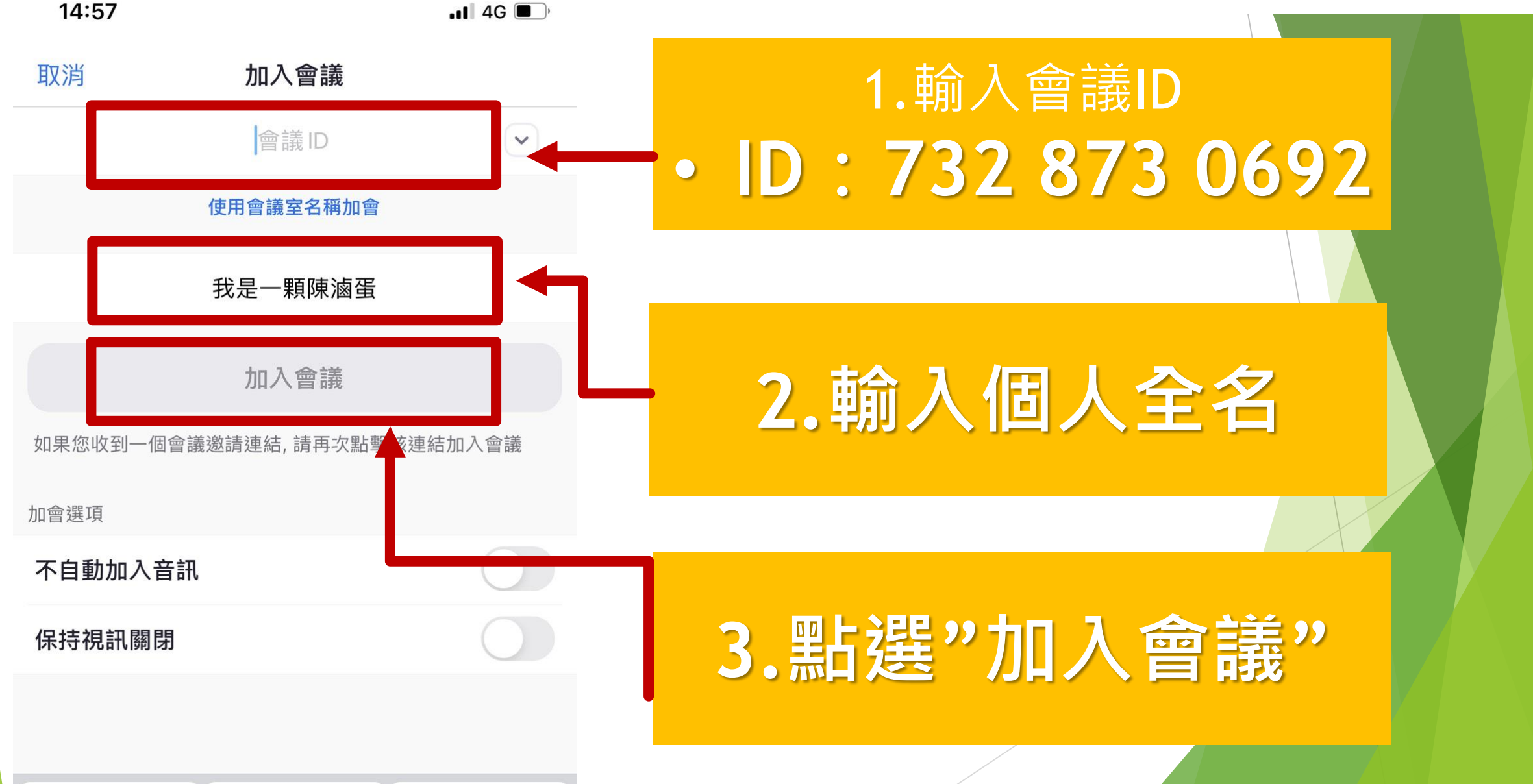

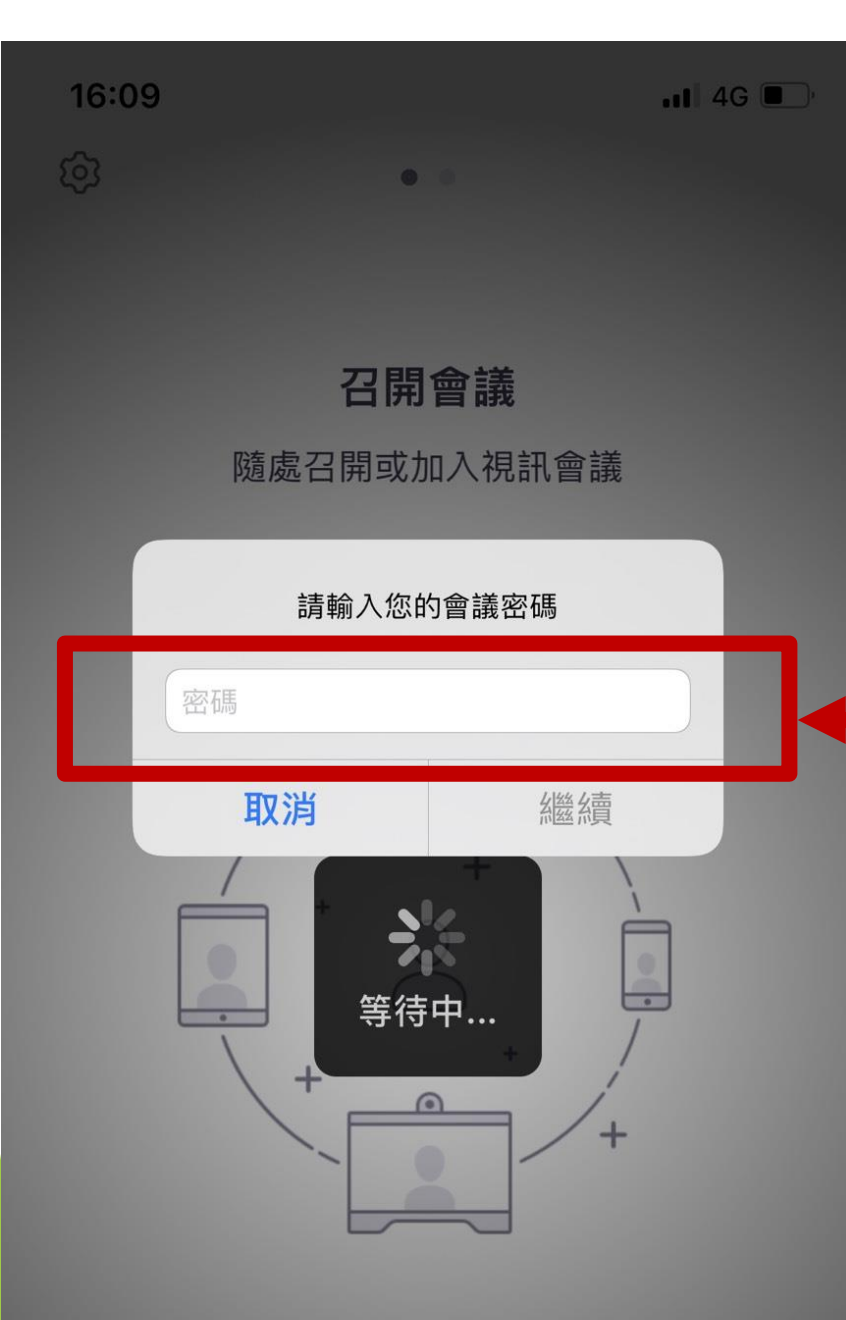

注意!此為測試版本ID,請於面試 前30分鐘與我們進行線上測試! 第四步:輸入會議密碼

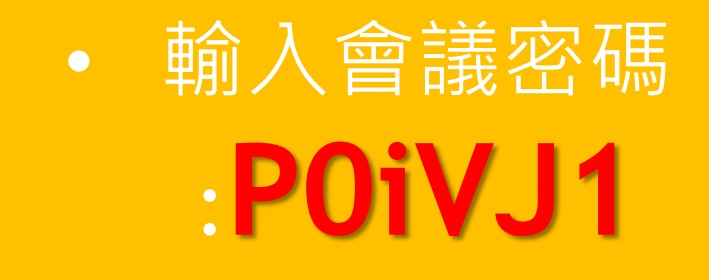

請依照字母大小寫輸入 請依照字母大小寫輸入 請依照字母大小寫輸入

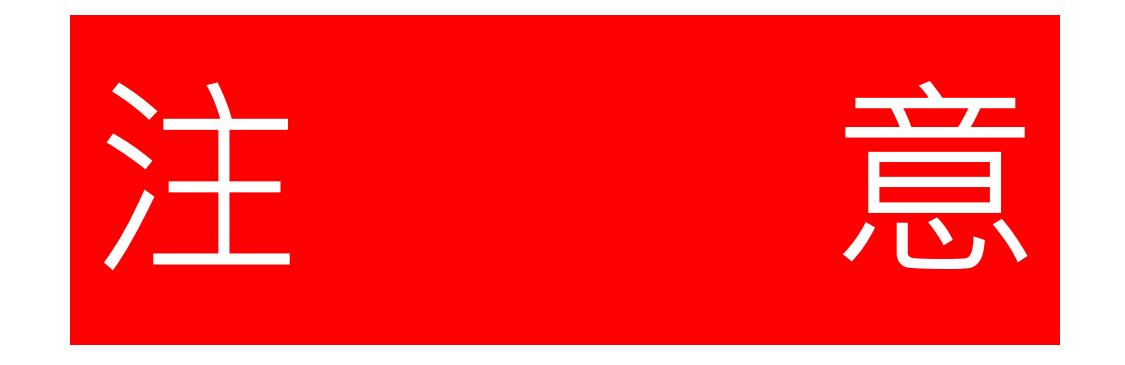

## 注意!下列為正式版本ID

#### 稍後與老師進行面試時,請使用下列

#### 這組帳號密碼!祝您口試順利

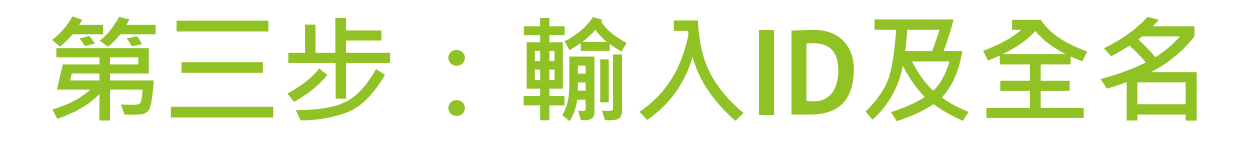

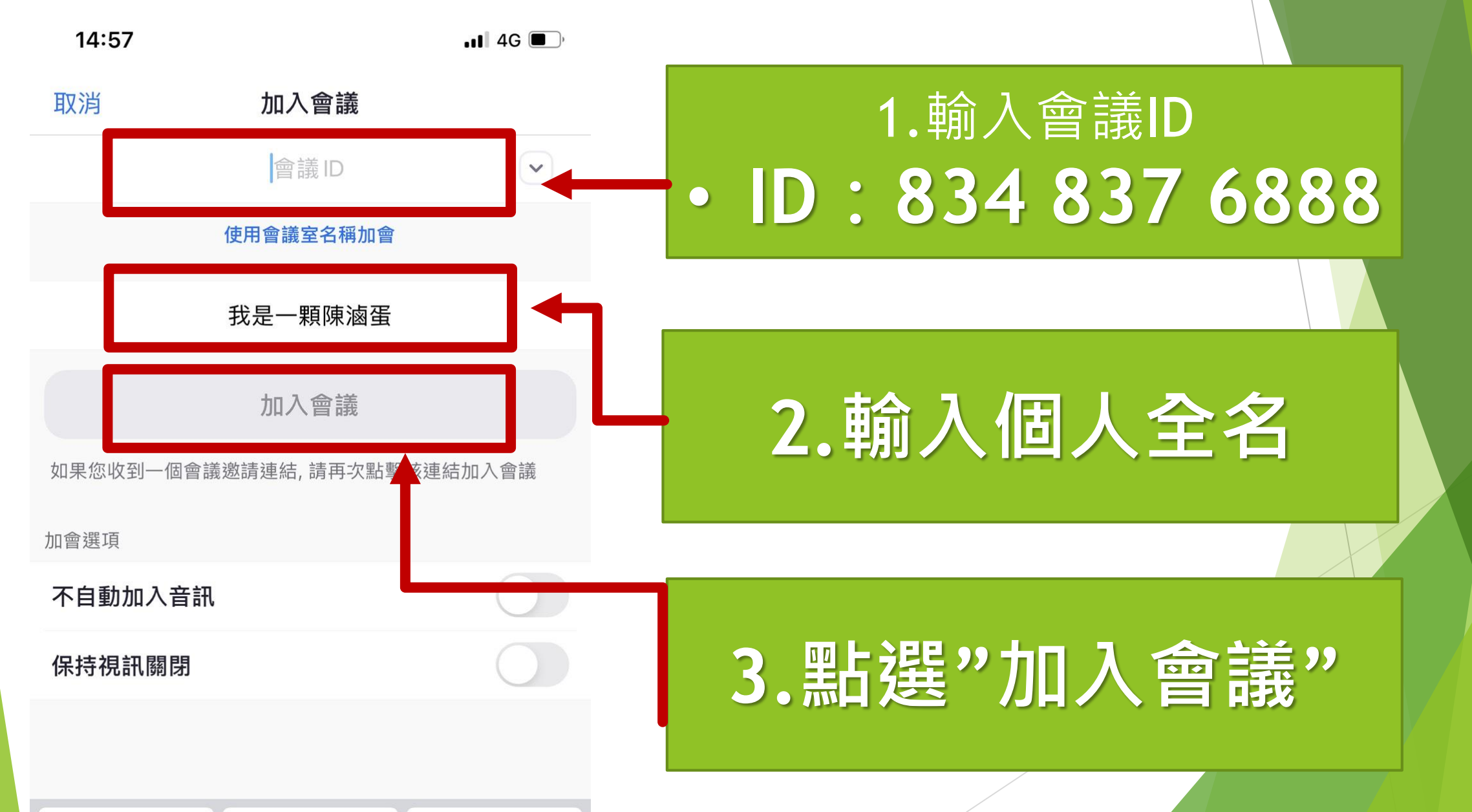

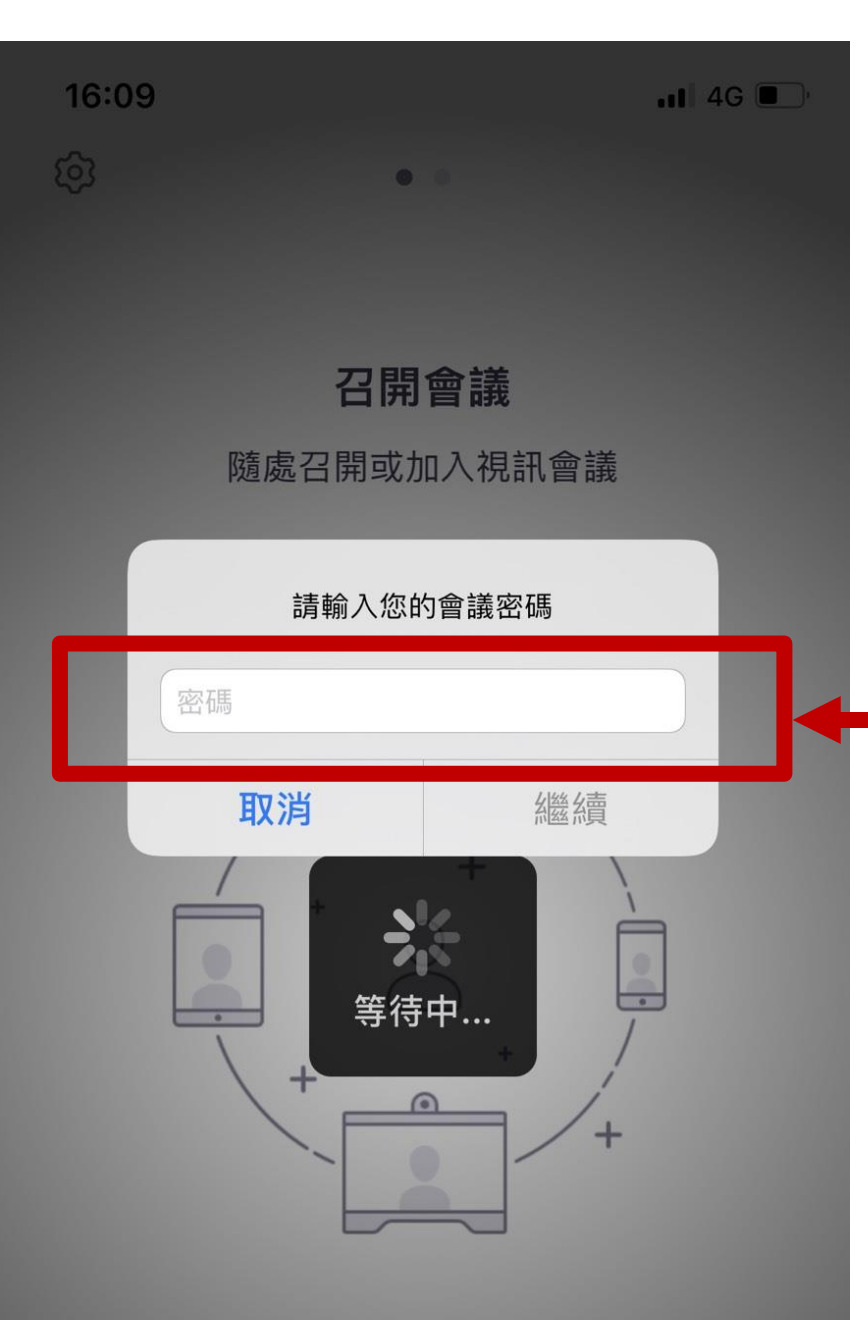

## 第四步:輸入會議密碼

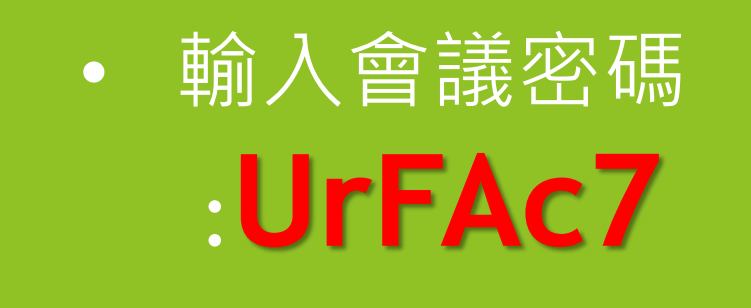

請依照字母大小寫輸入 請依照字母大小寫輸入 請依照字母大小寫輸入

# 第五步:加入會議

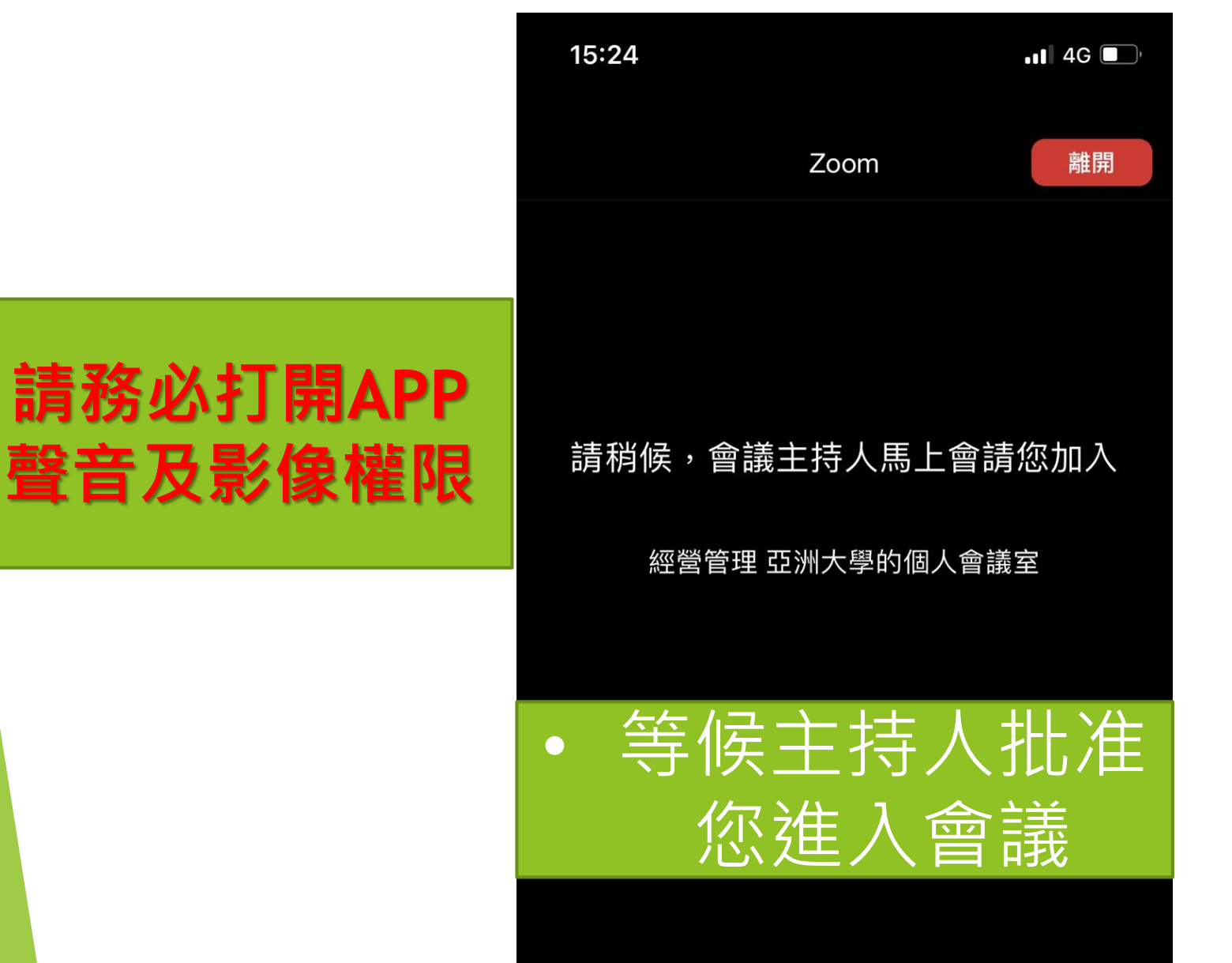

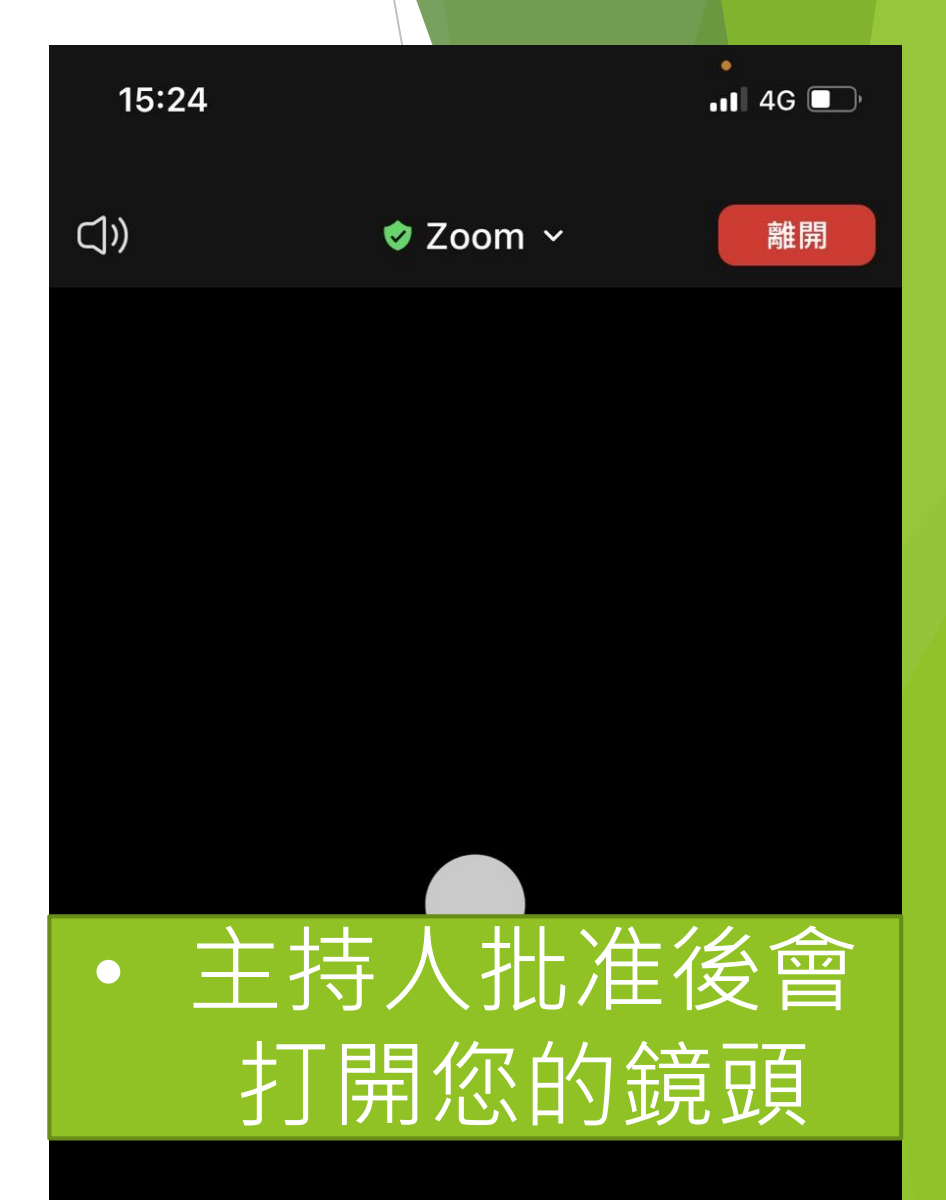

# 第五步:開啟音訊

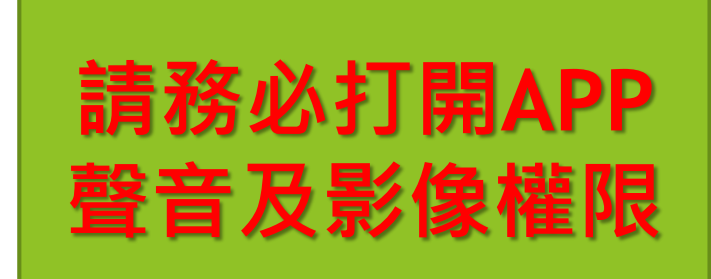

- 選擇WIFI或行動數據(APPLE)
  - 選擇加入音訊(安卓)

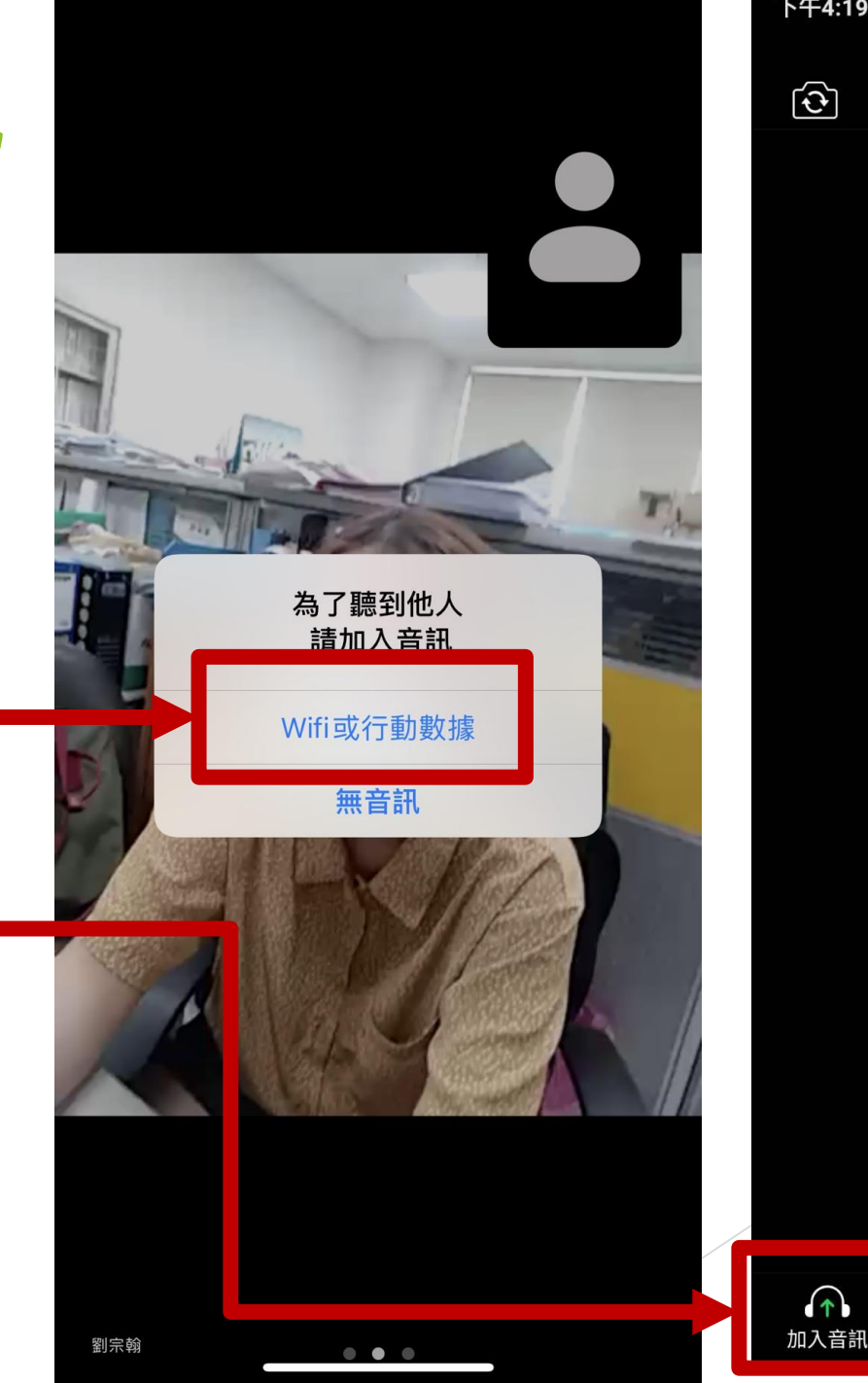

| <del>+</del> 4:19 • | 89.9KB/  | ′s≵½′ ∄₁ı∥ [51] |
|---------------------|----------|-----------------|
| <u></u>             | 🥏 Zoom 🗸 | 離開              |
|                     |          |                 |
|                     |          | •               |
|                     |          |                 |

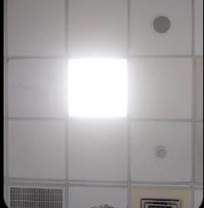

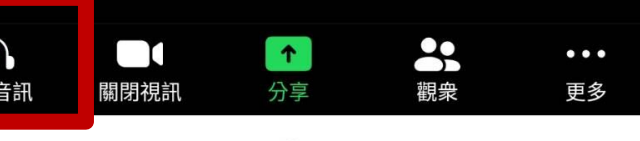

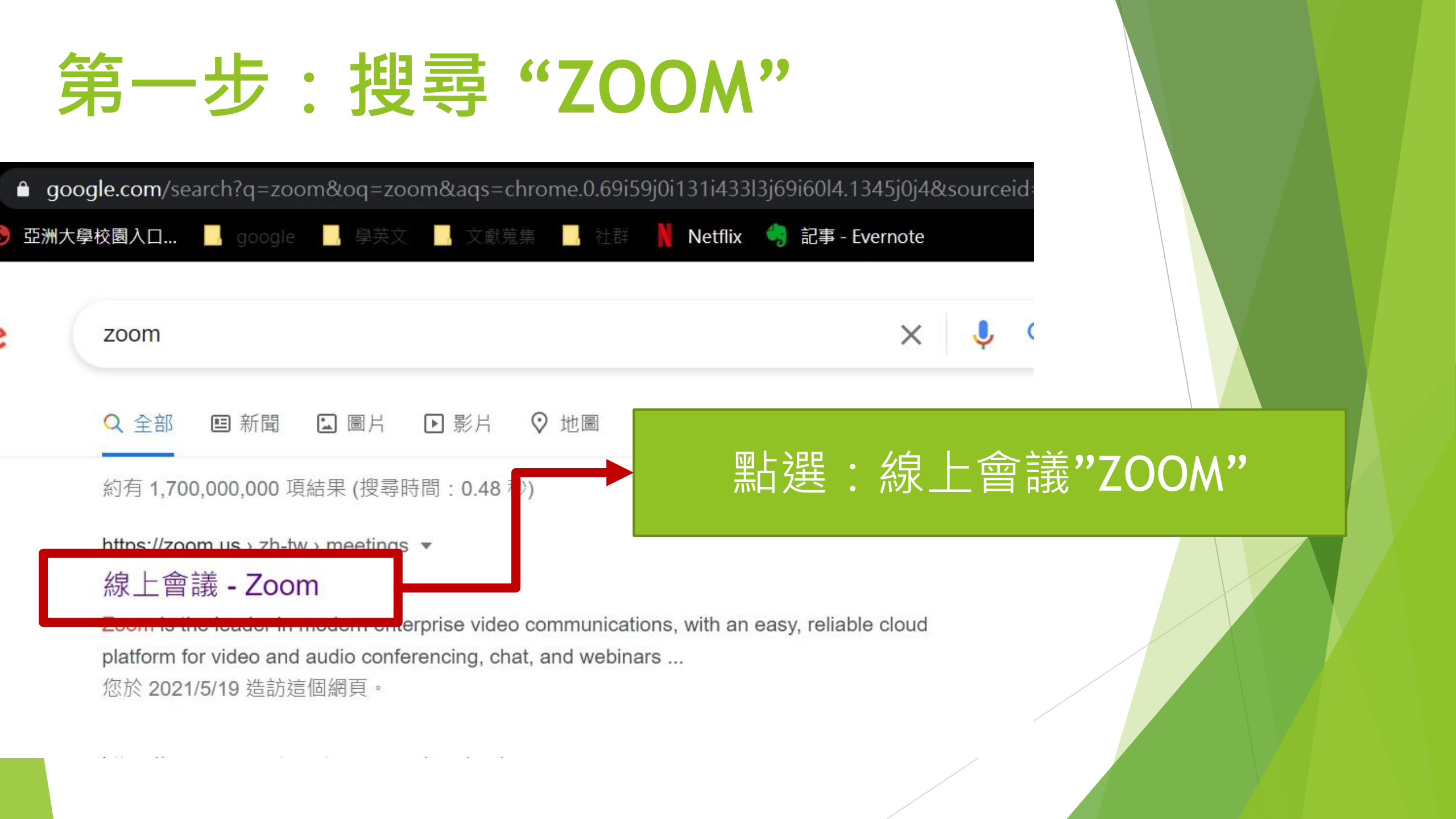

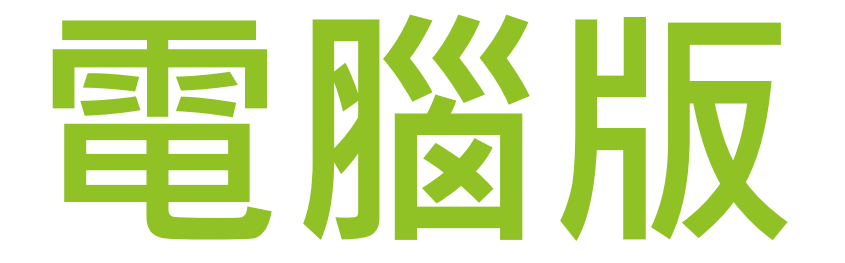

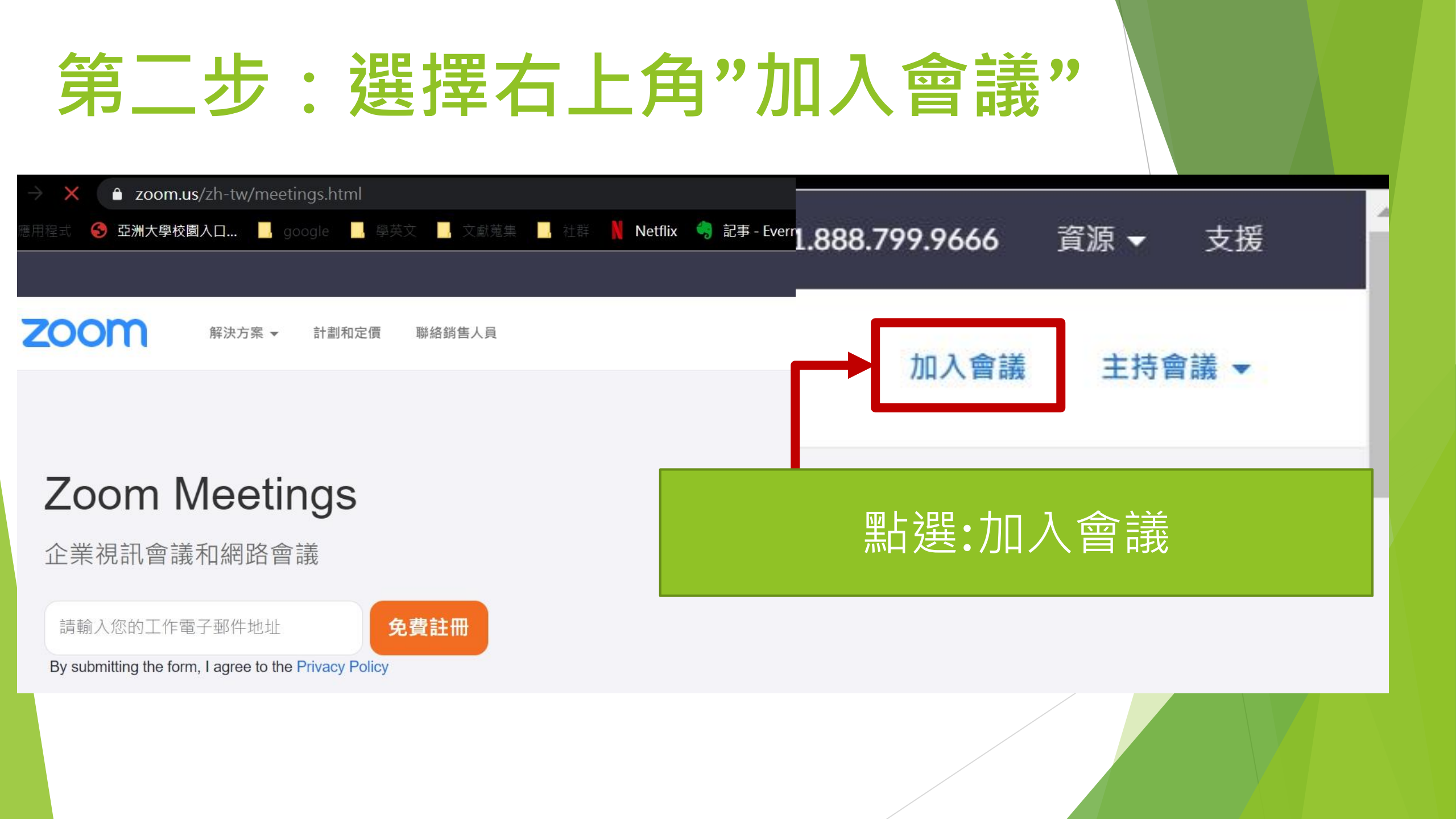

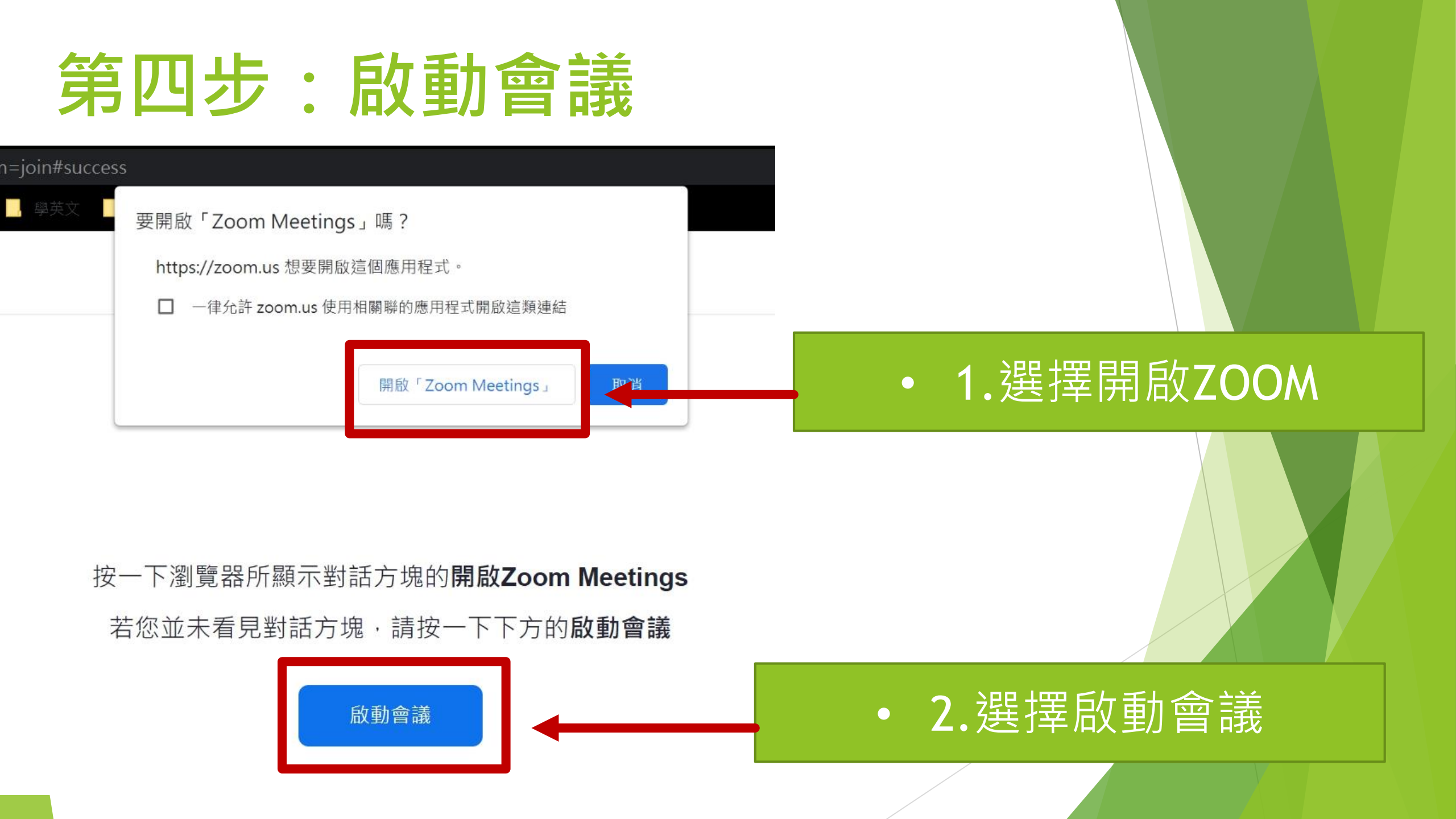

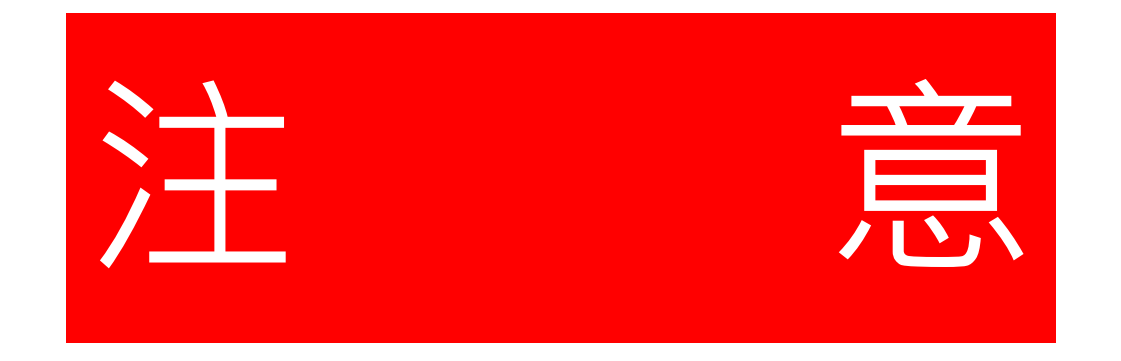

## 注意!下列為測試版本ID

#### 請於面試前30分鐘與我們進行線上測試!

#### 並於測試期間,準備好您的身分證核對資料

## 第三步:輸入會議ID

#### 注意!此為測試版本ID,請於面試前30分 鐘與我們進行線上測試!

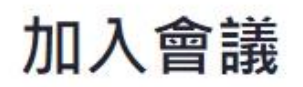

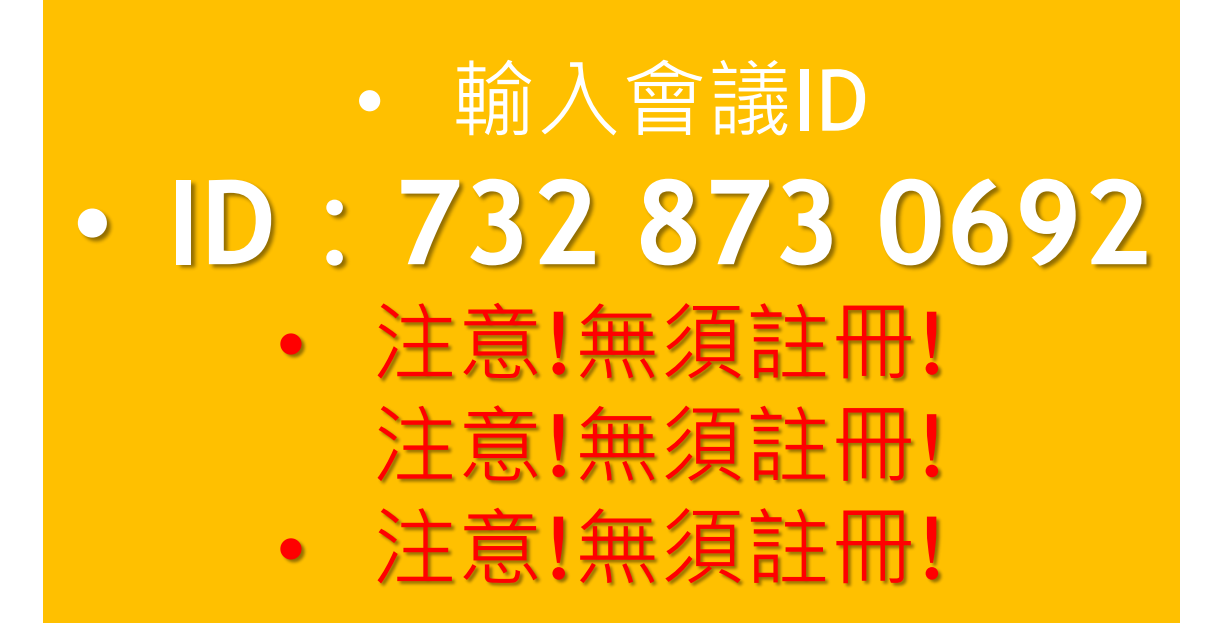

| 會議ID或個人連結名稱   |  |
|---------------|--|
| 輸入會議ID或個人連結名稱 |  |
| 加入            |  |

#### 從 H.323/SIP 會議室系統加入會議

## 第五步:輸入會議密碼

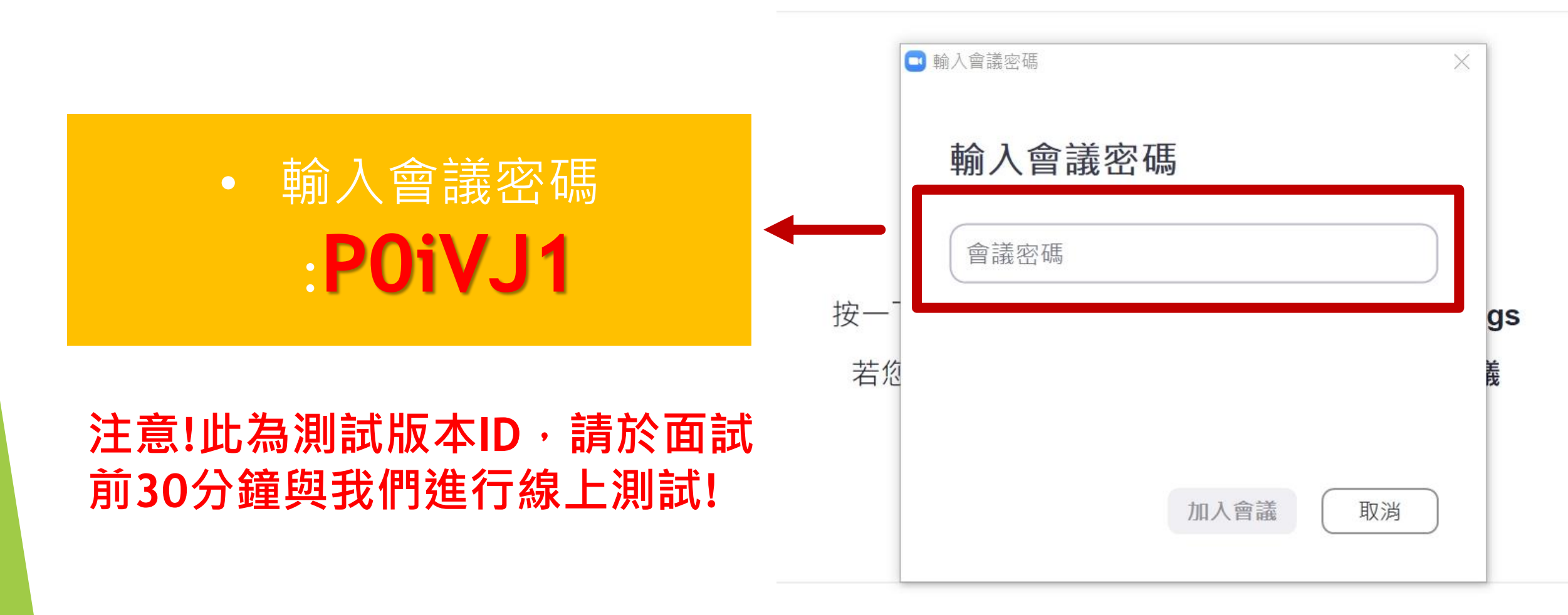

尚未安裝Zoom用戶端? 立即下載

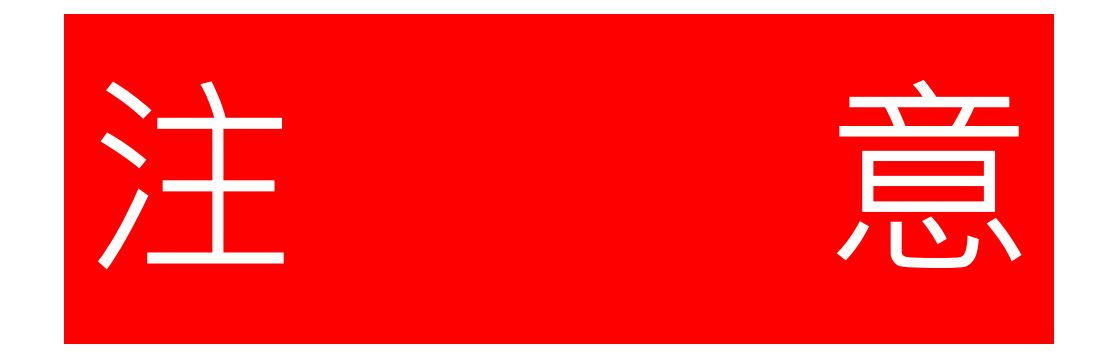

## 注意!下列為正式版本ID

## 稍後與老師進行面試時・請使用下列

#### 這組帳號密碼!祝您口試順利

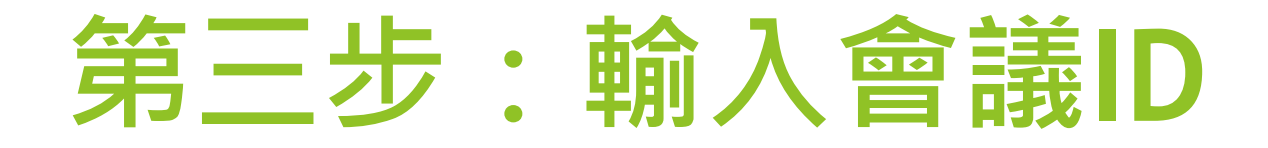

#### 加入會議

#### 注意!此為正式面試版本,將與老師們面試

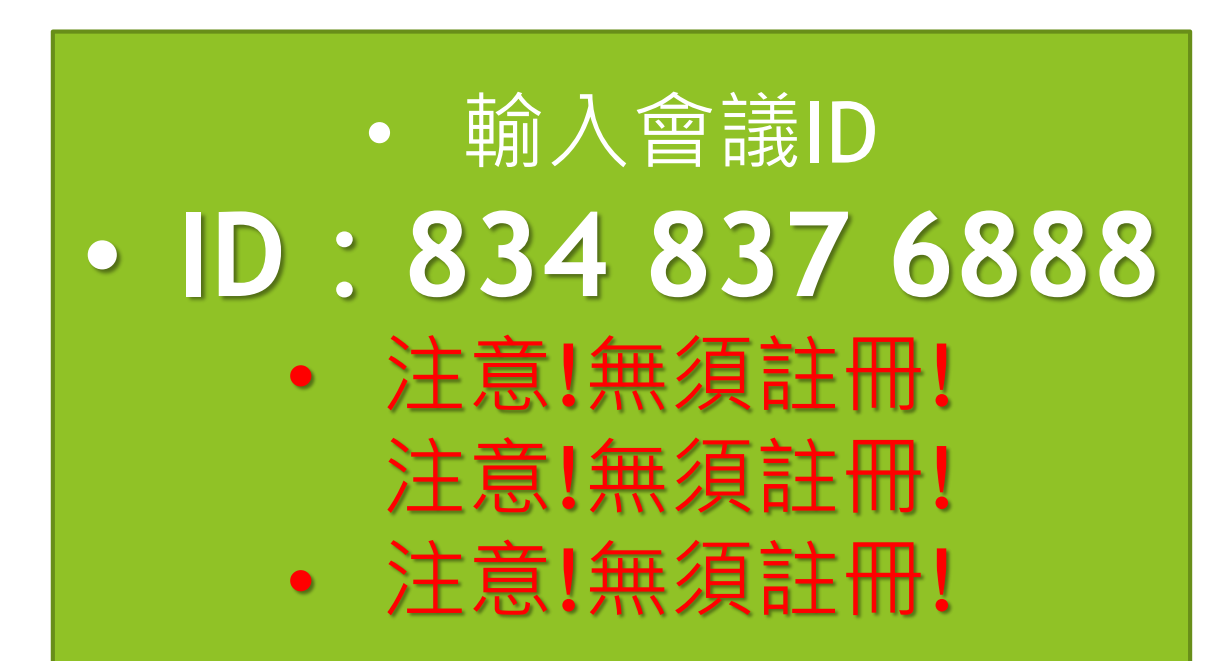

| 命 | 恙」の武個人通結名稱            |
|---|-----------------------|
|   | 輸入會議ID或個人連結名稱         |
|   | 加入                    |
|   |                       |
|   | 從 H.323/SIP 會議室系統加入會議 |
|   |                       |

## 第五步:輸入會議密碼

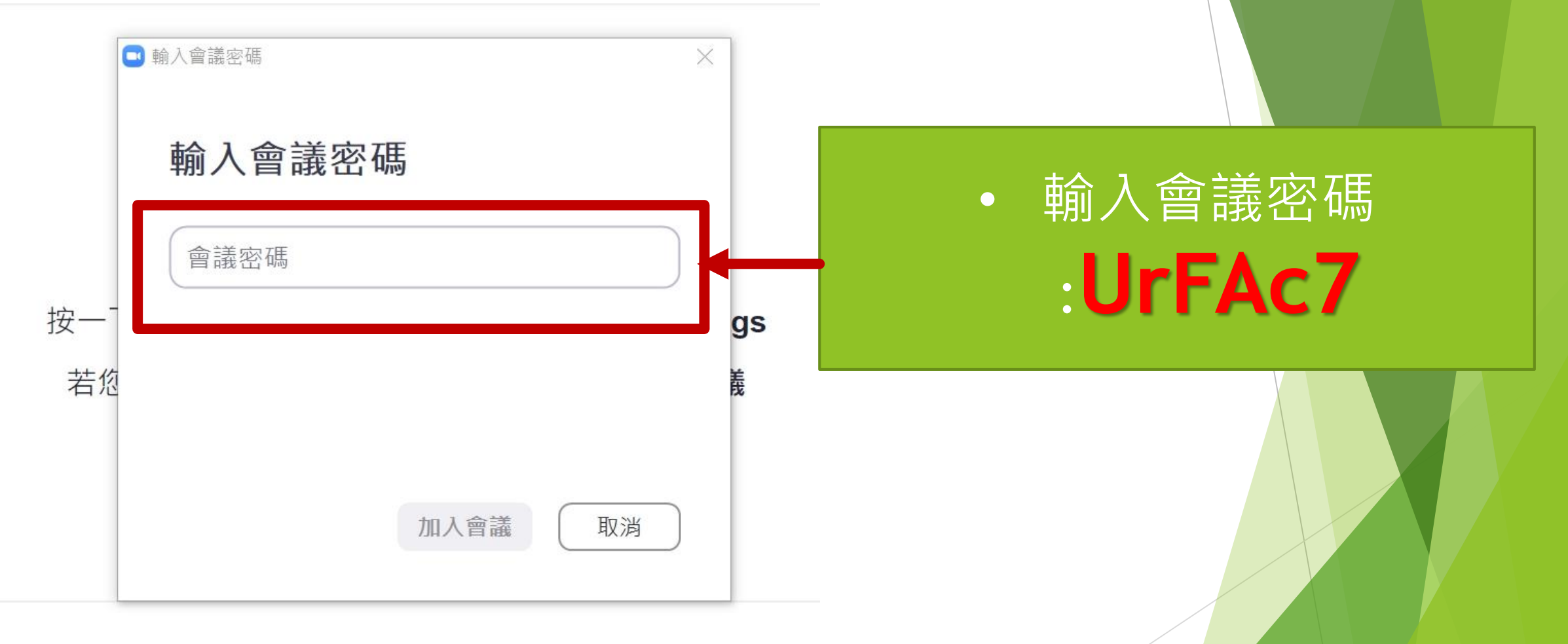

尚未安裝Zoom用戶端? 立即下載

## 第五步:輸入會議密碼

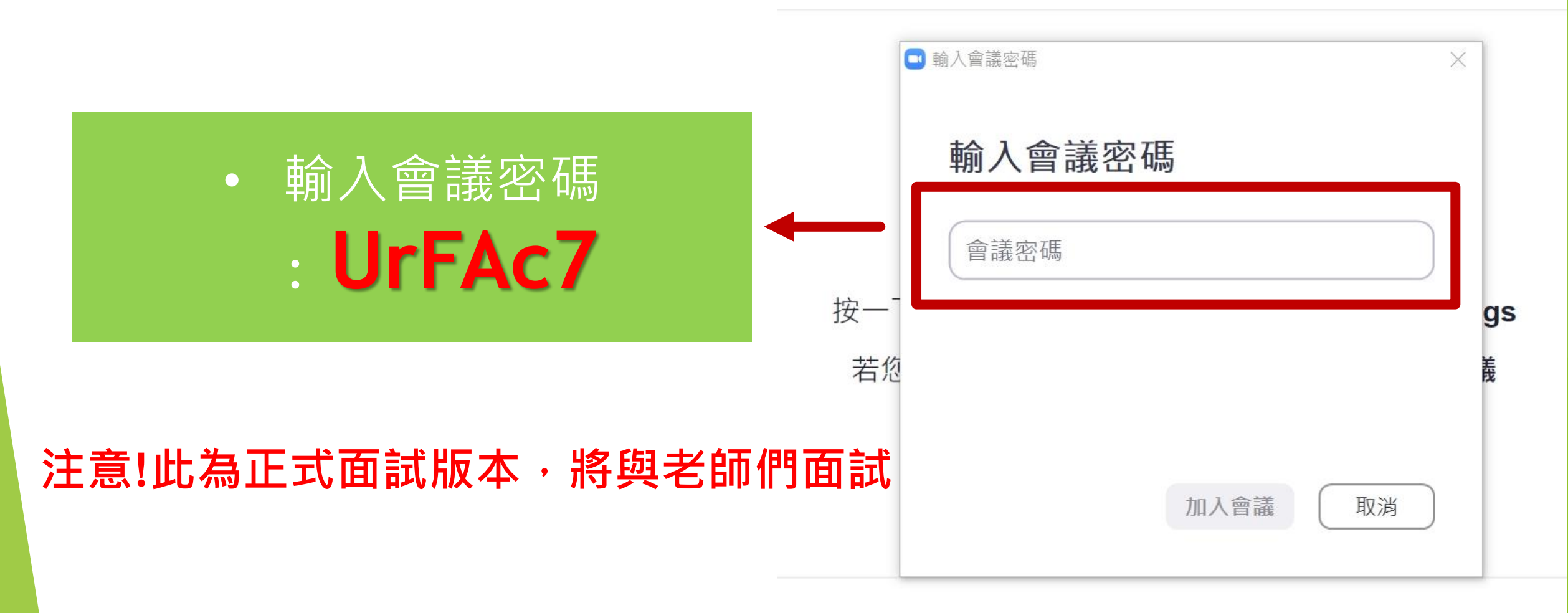

尚未安裝Zoom用戶端? 立即下載

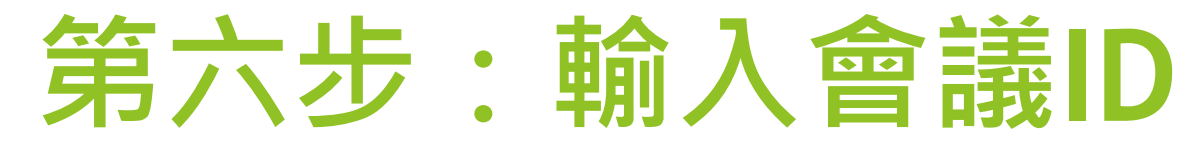

🖸 Zoom 會議

## • 等候主持人批准您進入會議

X

#### 請稍候,會議主持人馬上會請您加入

#### 經營管理 亞洲大學的個人會議室

語音設備測試